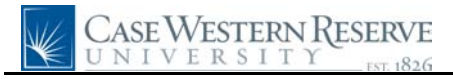

## **Benefits Summary**

| Step | Action                                                                                                    |
|------|----------------------------------------------------------------------------------------------------|
| 1.   | Click the Employee Self Service link.<br>Employee Self Service                                                                                                    |
| 2.   | Click the <b>Benefits</b> link.                                                                                                    |
| 3.   | Click the <b>Benefits Summary</b> link.                                                                                                    |
| 4.   | The <b>Benefits Summary</b> page appears. Benefits available to Case Western Reserve University employees are listed on this screen.                                                                                                    |
| 5.   | The <b>Plan Description</b> and <b>Coverage or Participation</b> information is displayed for every benefit. If the employee has chosen to waive a benefit, then the <b>Coverage or Participation</b> column will list <i>Waived</i> .                                                                                |
| 6.   | To view more information about a benefit, click on the blue underlined hyperlink in the <b>Type of Benefit</b> column.                                                                                                    |
| 7.   | The <u>Medical</u> screen will appear with information on <b>Plan Name</b> , <b>Plan Provider</b> , <b>Coverage</b> , <b>Group Number</b> , and how to contact the provider.                                                                                                    |
| 8.   | Click the <b>Return to Employee Benefit Summary</b> link.<br>Return to Employee Benefit Summary                                                                                                    |
| 9.   | To view benefits information from a previous time period, enter the date and click the <b>Go</b> button.                                                                                                    |
| 10.  | Another way to view benefits information is through the <b>Benefits Information</b> group summaries.                                                                                                    |
|      | Click the <b>Benefits Information</b> link.   Benefits Information                                                                                                    |
| 11.  | The <b>Benefits Information</b> group contains Health Care, Savings, and Flexible Spending Summaries.                                                                                                    |
|      | Click the <b>Health Care Summary</b> link.<br>Health Care Summary                                                                                                    |
| 12.  | Medical, Dental, and Vision benefits summaries appear. Click on any link to view a more in-depth view of particular benefits information.                                                                                                    |
|      | Click the <b>Benefits Home</b> link.<br>Benefits Home                                                                                                    |
| 13.  | The <b>Benefits</b> Home screen is just another way for you to access the Benefits Summaries that were viewed through the Benefits menu.                                                                                                    |
| 14.  | If you have dependents enrolled on your benefits coverage, then you can look up their information, plan and coverage under the <b>Dependent and Beneficiary Personal</b><br><b>Information</b> and <b>Coverage Summary</b> . To make any changes to this information contact the Benefits Administration at 368-6781. |

## **Quick Reference Guide**

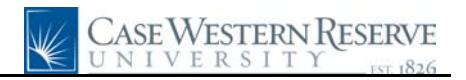

| Step | Action                                                                     |
|------|----------------------------------------------------------------------------|
| 15.  | This completes the Benefits Summary process via the Employee Self Service. |
|      | End of Procedure.                                                          |